## Holy Cross Health

## Launch your career with us!

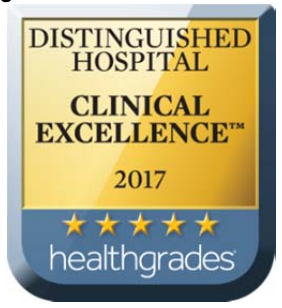

## Steps to apply for a job:

- 1. Log on to <u>www.holycrosshealth.org</u>
- 2. Click on the "Careers" tab at the top of the page
- 3. Click on "Search or Apply for Jobs"
- 4. Select Sign In
- 5. Go to Create Account
- 6. Create Account
- 7. Search for the job you want to apply to
- 8. Click the **link of the job** you wish to apply for
- 9. View the job posting; then click **Apply** to apply for the job
- 10. Upload resume and click Next.
- 11. Enter your details on the **My Information** page and click Next
- 12. Enter your details on the **My Experience** page and click Next
- 13. Respond to the questions on the **Application Questions** page and click Next
- 14. Complete **Voluntary Disclosures** page and click Next
- 15. Complete Self Identify page and click Next
- 16. Verify the information on the **Review** page and click Submit
- 17. Confirmation page.

## To check on your application status and sign up for job alerts:

- 1. Log on to <u>www.holycrosshealth.org</u>
- 2. Click on the "Careers" tab at the top of the page
- 3. Click on "Sign In"

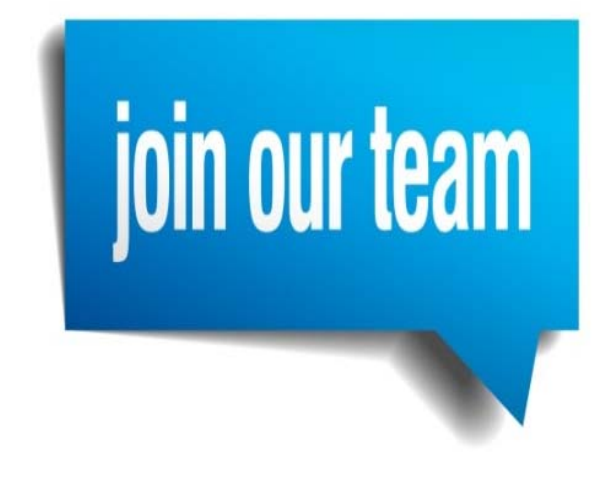

If you have any questions, please feel free to call our Talent Acquisition team directly at 301-754-7395.

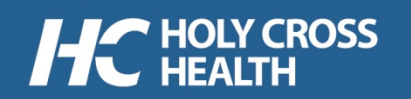